# EMCP 物联网云平台

# 短信报警使用说明

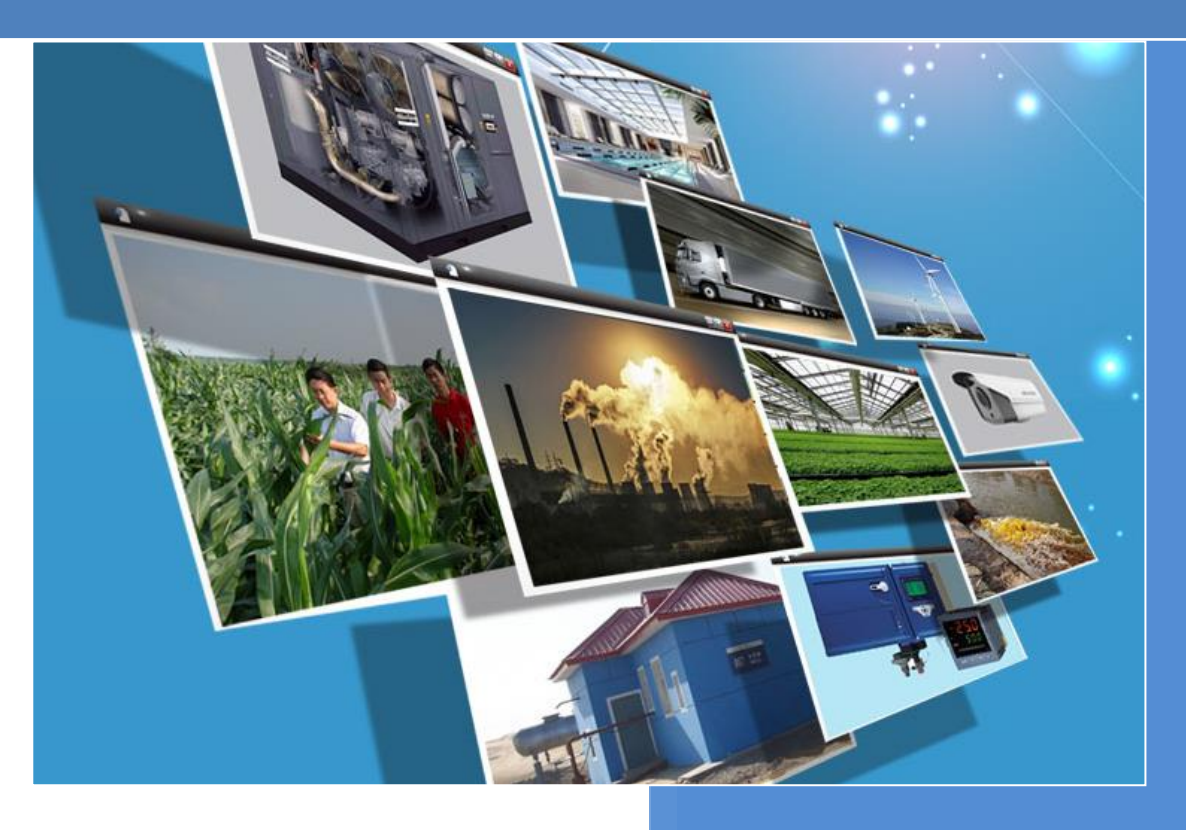

V1.0 河北蓝蜂信息科技有限公司 2019-10-12

# EMCP 物联网云平台短信报警使用说明 V1.0

前言:本说明旨于帮助管理员用户快速掌握如何使用 EMCP 物联网云平台的短信报警功能。本说明包 含短信报警功能的流程介绍和各个环节的设置说明。

注:如果要使用短信报警功能,请确保要接收报警的账号均已经绑定和验证了正确的手机号码,报警 短信会发送到账号绑定的手机号码,平台上手机号码的绑定和验证如下图:

|                               | EMEP 物联网                                                                                 | 刚云平台                              | 🗑 设备监控 👻 🕒 设备地图     | ● 后台管理  | ⑦帮助文档 | ▲用户名:test001 <del>▼</del>                  |                              |
|-------------------------------|------------------------------------------------------------------------------------------|-----------------------------------|---------------------|---------|-------|--------------------------------------------|------------------------------|
| 账号管理                          | 安全设置                                                                                     |                                   |                     |         |       | <ul> <li>⑥ 安全设置</li> <li>圖 基本资料</li> </ul> | ]                            |
| 安全设置<br>基本资料<br>关联萤石云<br>操作日志 | <b>(</b> )<br>()<br>()<br>()<br>()<br>()<br>()<br>()<br>()<br>()<br>()<br>()<br>()<br>() | 登录账号: test001<br>注册时间: 2016-05-05 |                     |         |       | <ul> <li>         ・          ・</li></ul>   |                              |
|                               | 您当前的账号安全程度                                                                               | 安全等级: 低 继续努力                      |                     |         |       | \                                          |                              |
|                               | 登录密码                                                                                     | 安全性高的密码可以使帐号更安全,建议您定期更换密码,设置一个包   | 含字母、符号、数字且长度介于8到15位 | 立之间的密码。 |       |                                            | <ul> <li>已设置   修改</li> </ul> |
|                               | 手机绑定                                                                                     | 于机号码用于找回密码或发送税管短信。                |                     |         |       |                                            | ① 未設置   设置                   |
|                               | 邮箱标定                                                                                     | 平台发送的各类系统、营销、服务通知将发送到你的邮箱。        |                     |         |       |                                            | () *** ( & =                 |
|                               | 憲保问题                                                                                     | 建议您设置三个容易记住,且最不容易被他人获取的问题及答案,更有   | 效保障您的密码安全。          |         |       |                                            | 1 *82   82                   |

按步骤绑定并验证手机号之后,此账号绑定的手机号码就可以正常的接收短信报警了。

#### 1, 短信包获取及使用流程

#### 1.1 短信包获取

联系蓝蜂科技业务人员,购买短信包以供您的管理员账号下的所有设备进行短信报警使用。

#### 1.2 短信报警功能使用流程简介

管理员账号和普通账号的短信报警使用流程如下图:

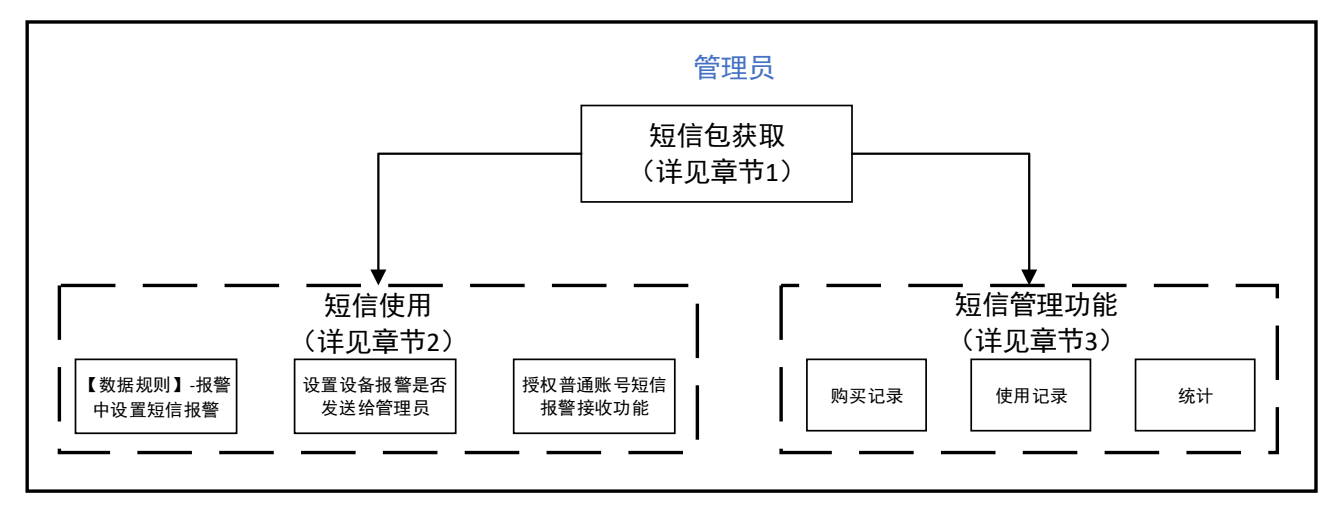

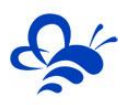

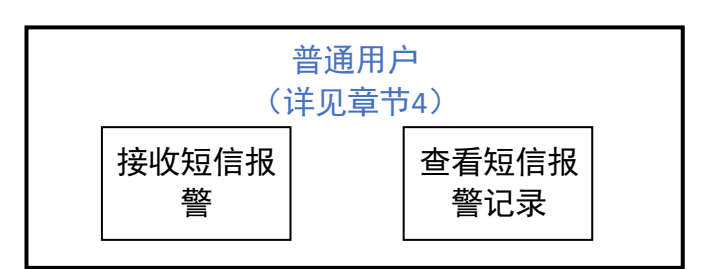

如上图,由管理员设置短信报警的功能及授权,普通账号能够接收报警短信和查看自己收到的所有短 信报警的记录。

# 2, 短信报警功能设置说明

# 2.1 实时数据报警开启短信

如下图,在【后台管理】--【数据规则】--【实时数据】中设置报警信息,并可设置开启对应报警的短 信报警功能。

|        | EMEP    | 物联    | 网天平台     |        | <b>同</b> 设备监控 - • • · · · · · · · · · · · · · · · · ·   | <b>4<sup>0</sup> 后台管理</b> | ⑦帮助文档 ▲      | 用户名:GX高中▼ 🖸     |                                               |
|--------|---------|-------|----------|--------|---------------------------------------------------------|---------------------------|--------------|-----------------|-----------------------------------------------|
| - 设备管理 | 数据规则 了解 | 实时    | 数据列表(远   | 报警属性   |                                                         | ×                         | ×            |                 | +导入 +新增                                       |
|        |         | 数据    | 8称/寄存器地址 | 是否启用   | ◎ 是 ⑧ 否                                                 |                           | 스 导出 🕇 新増    |                 |                                               |
| / 数据规则 | - 规则:   |       | 数据名称     | 报警值    | 0                                                       | ,                         | ffe          |                 |                                               |
| 1 普通账号 |         |       | Q        | 报譬内容   | 填写数据名称,如:压力、温度                                          |                           | 藏报警          | -   读写数据   画面组态 | - 导出                                          |
|        |         | •     | 1        |        | ,                                                       |                           | <b>調 报</b> 管 | 读写数据   画面组态     | <del>П</del> Ш                                |
|        |         | •     | А        | 报警滤波次数 | 3                                                       |                           | 調报管          | 读写数据   画面组态     | ВШ                                            |
|        |         |       | v        | 报警短信   | ● 关闭 ○ 开启                                               |                           | 講 报警         | 读写数据   画面组态     | - 春田                                          |
|        |         | •     | ★删除      |        | 开启短信报警后,单条报警短信内容最多为70字,超出后将按多条记录收费,建议您合理设置报警内容,避免不必要的费用 | 3                         | 1 GO         | 读写数据   画面组态     | <b>— —</b> —————————————————————————————————— |
|        |         | lane. | _        | 点击【开启  | 】即可开启此数据的短信报警                                           | <b></b>                   | war 1 200    | - 读写数据   画面组态   | <del>Ф</del> Ш                                |
|        |         |       | r        |        | 关闭                                                      | 保存                        | 设置   实时      |                 | 导出                                            |
|        | □ 通讯    |       |          | 列表展示   |                                                         |                           | 设置 实时        |                 | 与出                                            |
|        |         |       |          |        |                                                         |                           |              |                 |                                               |

# 2.2 设置设备是否给管理员发送报警

如下图,在【后台管理】--【设备管理】中,可以对设备设置是否给管理员发短信。

|               | EM     | <b>一</b> 物联网云 | 平台   |       | 91 <u>6</u>      | (ALLEXAND)                             | CPU SR40 | <b>⑦</b> 帮助文 | 5 🛔 ##P\$:6X\$\$++ 🖸 |        |
|---------------|--------|---------------|------|-------|------------------|----------------------------------------|----------|--------------|----------------------|--------|
| ■ 没有管理        | 设备管理   | 2 了解如何管理设备?   |      |       | 1                | (************************************* |          |              |                      | + 302  |
| •〕 模块管理       | 名称、sn语 |               |      |       | 6                |                                        |          |              |                      |        |
|               |        | 设备名称          | 所羅账号 | 选择图片  | 选择文件未选择任何文件      |                                        | 上恨       | 状态           | 所在地                  | 操作     |
| 1 普通账号        |        | 组态王监控         | GX高中 | 设备名称  | 57-200 SMART     |                                        |          | 离线           | 河北省石家庄市长安区休育北大街      | 编辑     |
| M 拒信管理        |        | MR.           | GX高中 | 备注    | 设备备注             |                                        |          | 周线           |                      | 68     |
| <b>G</b> 2015 |        | S7-200 SMART  | GX高中 | 懷块sn码 | 40- A000000      |                                        |          | 憲线           | 河北偏石家庄市新华区兴机路        | 16:11  |
|               |        | 环保处理监控        | GX萧中 |       |                  |                                        | 10000    | 南线           |                      | URUR   |
|               |        | 分布式光伏发电       | GX周中 | 设置此   | 设备是否给管理          | 1. 员发短信                                | 調整       | Mill         |                      | 编辑     |
|               |        | 气改电损炉监控       | GX高中 | 是否公开  | ◎ 是 ⑧ 杏          | _                                      |          | 演线           |                      | 網網     |
|               |        | 远程阿口上下载程序     | GX高中 | 短信通知  | ◎ 管理员接收 ⑧ 管理员不接收 | Σ.                                     |          | 潮线           | 北京市北京市西城区后辖胡同        | 编辑     |
|               |        | 复杂多路由通讯测试     | GX周中 | 所在地   | 河北省石家庄市新华区兴凯路    |                                        | 地图       | 离线           |                      | 网络     |
|               |        | 多路数据复合分析测试    | GX高中 | 经纬度   | 114.43528        | 38.015835                              |          | 商线           |                      | 编辑     |
|               |        | 复核节点转移测试      | GX高中 |       | 漆加纖像头            |                                        |          | 黑线           | 河北省石家庄市桥东区民生路        | 100 EB |
|               |        | 删除            |      |       |                  |                                        | 关闭 保存    |              | 共有10条,每页显示:10条 1     | GO     |

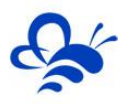

### 2.3 授权普通账号能否接收到短信报警

如下图,在【后台管理】-【普通账号】的列表中,在指定账号的【设备授权】功能页,可以设置此普 通账号的授权设备是否给此普通账号发送短信报警,如下图:

|         | E   |               | 勿联 | 网天亚台         |          |     |      | 安备监控     | <ul> <li>● 设备地图</li> </ul> | <b>0°</b> 后台管理 | ⑦ 帮助文档   | ▲用户名:GX器    |                     |      |
|---------|-----|---------------|----|--------------|----------|-----|------|----------|----------------------------|----------------|----------|-------------|---------------------|------|
| 🧱 设备管理  | 普通  | <b>账号</b> 了解如 | 设备 | 授权(GX高中普)    |          |     |      |          |                            |                |          | *           |                     | + 新增 |
| ◆〕 模块管理 | 用户。 | 名、联系人         | iQ | 备名称,sn码      | ×        | Q搜索 |      | 温朝<br>户手 | 8示:开启短信报警后。<br>几中          | 当设备发生报警时       | ,会发送短信到用 |             |                     |      |
| 🖍 数据规则  | D   | 田户名           | 5  | <b>制授权设备</b> |          |     |      | Eł       | 便权设备                       |                |          | 安全区         | 展作                  |      |
|         | 0   | GX高中普         |    | 设备名称         | Sn码      |     |      | •        | 设备名称                       | Sn码            | 短信报警     | c           | 编辑设备授权制             | 政密码  |
| ▲ 短倍管理  |     | Y DIA         | 0  | 远程网口上下载程序    | C0176005 |     |      |          | 测试                         | DGGXT001       |          | ++ da 1.52  |                     | 60   |
|         |     | ~ 1385        |    | 气改电锅炉监控      | A0GXT001 |     |      |          | 复核节点转移测试                   |                | •        | 90 FE F 100 | , especial To se at |      |
|         |     |               |    | 分布式光伏发电      | A0GXT001 |     |      |          | 多路数据复合分析测<br>试             |                |          | 1           |                     |      |
|         |     |               |    | S7-200 SMART |          |     | » 添加 | ۰        | 复杂多路由通讯测试                  | A0GXT001       |          |             |                     |      |
|         |     |               |    | 组态王监控        | EGGXT001 |     | 《移除  | ì        | <b>设置设备</b> 是              | 是否给此           | 账号       |             |                     |      |
|         |     |               |    |              |          |     |      | 2        | <b> </b>                   | 这              |          |             |                     |      |
|         |     |               |    |              |          |     |      |          |                            |                |          |             |                     |      |
|         |     |               |    |              |          |     |      |          |                            |                |          |             |                     |      |
|         |     |               |    |              |          |     |      |          |                            |                |          |             |                     |      |
|         |     |               |    |              |          |     |      |          |                            |                |          |             |                     |      |
|         |     |               |    |              |          |     |      |          |                            |                |          |             |                     |      |
|         |     |               |    |              |          |     |      |          |                            |                | * (2)    |             |                     | ,    |

#### 3, 管理员账号短信管理功能

#### 3.1 短信购买记录与数据统计

如下图,在【后台管理】-【短信管理】中能够直接查到本账号历史购买短信包的记录,在当前页能够 看到当前短信剩余数量及累计使用数量等数据统计。

|               | EMEP      | 物联网云平台                             |         | ◎ 设备地图 ✿ <sup>○</sup> 后台管理 | ⑦帮助文档 ▲用户名:GX高· |                    |
|---------------|-----------|------------------------------------|---------|----------------------------|-----------------|--------------------|
| ■ 设备管理        | 短信管理      |                                    |         |                            |                 |                    |
| ◆ 模块管理 ✓ 数振规则 | 短信数据统计:累计 | <sup>物实量:</sup> 。素Heemmale。剩余细的素。。 | 据统计     |                            |                 | 🗈 使用记录 🛛 🕹 统计      |
| 👤 普通账号        | 短信购买记录    |                                    |         |                            | 开始时间            | 结束时间 <b>首</b> Q 搜索 |
| ☑ 短信管理        | 时间        | 短信条数 付款方式                          | 付款凭证    | 分配者账号                      | 备注信息            |                    |
| C BUSH        | 董讷教祖为空!   | 可以查询到历史                            | 每次的购买短信 | 包的记录                       | 共和0条。           | 每页显示: 10条 1 GO     |

#### 3.2 短信使用记录

如下图,在【后台管理】---【短信管理】---【使用记录】中能够直接查到本账号创建的设备的所有短

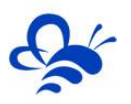

#### 信报警记录。

|                     | EM匚P 物財       | 关<br>网云平台        |          | 🐻 设备监控 ▾ | ② 设备地图 | <b>☆<sup>0</sup> 后台管理</b> | ⑦帮助文档 | ▲用户名:GX高中 ¥ |           |      |
|---------------------|---------------|------------------|----------|----------|--------|---------------------------|-------|-------------|-----------|------|
| 📰 设备管理              | 短信管理          |                  |          |          |        |                           |       |             |           | _    |
| 一 模块管理              | 短信数据统计:累计购买量: | : 0 累计已使用数量: 0 🕺 | 余短信数量: 0 |          | 进      | 入【使用                      | 目记录】  | 功能页         | 🖪 使用记录    | 🕓 統计 |
| ▶ 数据规则              | 短信购买记录        |                  |          |          |        |                           | 开始的   | 10 🗯 紹      | 5來时间      | Q搜索  |
| 1 普通账号              |               |                  |          |          |        |                           |       |             |           |      |
|                     | 时间  吉洵数据为空!   | 短信条数             | 付款方式     | 付款凭证     | 分香     | 2者账号                      | 备注(   | 言息          |           |      |
| L <sup>4</sup> 意见反馈 |               |                  |          |          |        |                           |       | 共有0条,每页     | 显示: 10条 1 | GO   |
|                     |               |                  |          |          |        |                           |       |             |           |      |

|        | <b>EMEP</b> 物联网云平台 | 台  |        | 🐻 设备监控 👻 🔮 | 设备地图 💠 6 后台管理 | ■ ⑦ 帮助文档 🔺 🖡 | I户名:GX高中▼ 🖸     |            |     |
|--------|--------------------|----|--------|------------|---------------|--------------|-----------------|------------|-----|
| 🃰 设备管理 | 使用记录               |    |        |            |               |              |                 | +          | 返回  |
| ▶ 模块管理 |                    | 全部 | ▼ 设备名称 | ₭号/企业/手机号码 | ★ 上级账号        | ★ 开始时间       | 信束时间            | <b>≡</b> 0 | 、搜索 |
| 💉 数据规则 | 时间    手机号码         | 账号 | 企业名称   | 角色         | 设备名称          | 上级账号         | 发送状态            | 操作         | _   |
| 👤 普通账号 | 查询数据为空!            |    | 可以     | 以按各种条件     | 检索历史的         | 短信报警记        | 录               |            |     |
| ≥ 短倍管理 |                    |    |        |            |               |              | 共有0条, 每页显示: 10条 | 1          | 30  |
| € 意见反馈 |                    |    |        |            |               |              |                 |            |     |
|        |                    |    |        |            |               |              |                 |            |     |
|        |                    |    |        |            |               |              |                 |            |     |
|        |                    |    |        |            |               |              |                 |            |     |
|        |                    |    |        |            |               |              |                 |            |     |
|        |                    |    |        |            |               |              |                 |            |     |
|        |                    |    |        |            |               |              |                 |            |     |
|        |                    |    |        |            |               |              |                 |            |     |

# 3.3 短信统计功能

#### 如下图,在【后台管理】---【短信管理】---【统计】中能够按时间展示出短信使用情况。

|                                     | EMLI         | ■物联网云      | 平台          |         |      | 💿 设备监控 👻 | ◎ 设备地图 🔗 | 6台管理 ⑦ 蒂 | 助文档 💄 用户名:GX高中 |                     |
|-------------------------------------|--------------|------------|-------------|---------|------|----------|----------|----------|----------------|---------------------|
| 设备管理                                | 短信管理         |            |             |         |      |          |          |          | 进              | 入短信统计功能             |
| 2 模块管理                              | 短信数据统计:      | 累计购买量:0 累计 | 十已使用数量: 0 👮 | 余短信数量:0 |      |          |          |          |                | <b>心</b> 使用记录 🔹 🕸   |
| ▶ 数据规则<br>普通账号                      | 短信购买记录       |            |             |         |      |          |          |          | 开始时间           | 结束时间 🗮 Q.打          |
| 2 短信管理                              | 时间           |            | 短信条数        | 付款方式    |      | 付款凭证     | 分配者账     | 5        | 备注信息           |                     |
| ¥ ≢ग्र⊭ः<br>第1991<br>第1991<br>第1991 | 查响数据为空!<br>行 |            |             |         |      |          |          |          | 共有0条,          | ●页显示: 10条 1 GO ● 近回 |
| 开始时间                                | B i          | 结束时间       | <b>≣</b> Q  | 搜索      |      |          |          |          |                |                     |
| 日期                                  |              | 累计购买数量     | 累计分配数量      | 累计使用数量  | 剩余数量 | 当日购买数量   | 当日分配数量   | 当日使用数量   | 当日发送成功数量       | 当日发送失败数量            |
| 2019-0                              | 19-22        | 10         | 0           | 2       | 8    | 0        | 0        | 0        | 0              | 0                   |
| 2019-0                              | 9-21         | 10         | 0           | 2       | 8    | 0        | 0        | 0        | 0              | 0                   |
| 2019-0                              | 9-20         | 10         | 0           | 2       | 8    | 10       | 0        | 2        | 2              | 1                   |
|                                     |              |            |             |         |      |          |          | 共有3条     | ,每页显示: 10条 1   | GO                  |

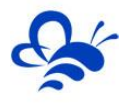

### 4, 普通账号短信功能

如下图,普通账号在顶部菜单栏【用户名】中可以进入【短信记录】页面,可以查询到本普通账号接收到的所有历史短信报警。

|          | EMCP 物联 | (网云平台 |    |      |        | 🐻 设备监控         | - 🛛 is | 设备地图  | ▲用户名:testgx001 - |         |    |      |
|----------|---------|-------|----|------|--------|----------------|--------|-------|------------------|---------|----|------|
| 影合發揮     | 住田辺ヨ    |       |    |      |        |                |        |       | ③ 安全设置           |         |    |      |
| XL J ELL | 使用记求    |       |    |      |        |                |        |       | ▲ 基本资料           |         |    |      |
| 安全设置     |         |       |    |      |        | 37.Jar. 19.20a | ~      | Thint | ■ 操作日志           | 20+16]  | -  | ○ 坤赤 |
| 基本资料     |         |       |    |      |        | 以首合朴           | ^      | TXBU  | じ 退出             | 4031mJ  |    | 4 拉赤 |
| 擾作日志     | Refrag  | 手机号码  | 账号 | 企业名称 | 角色     | 设备名称           |        | 上级    | 账号 发送:           | 态       | 操作 |      |
|          | 查询数据为空! |       |    | 司四本  | 治和压力症  | 方后户坦敬          | ברי    |       |                  |         |    |      |
| 체리티니카    |         |       |    | 可以但  | 间到历史所有 | 月起旧加音          | 1CX    |       | 共有0条,每页          | 显示: 10条 | 1  | GO   |
|          |         |       |    |      |        |                |        |       |                  | _       |    |      |
|          |         |       |    |      |        |                |        |       |                  |         |    |      |
|          |         |       |    |      |        |                |        |       |                  |         |    |      |

----- END ------

河北蓝蜂信息科技有限公司

技术支持: 0311-68025711

官方网站: <u>www.lanfengkeji.com</u>